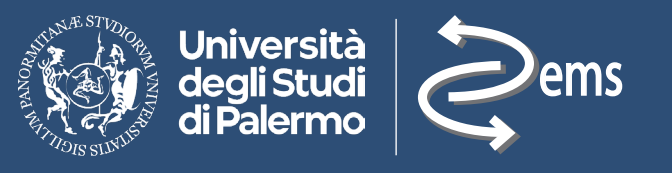

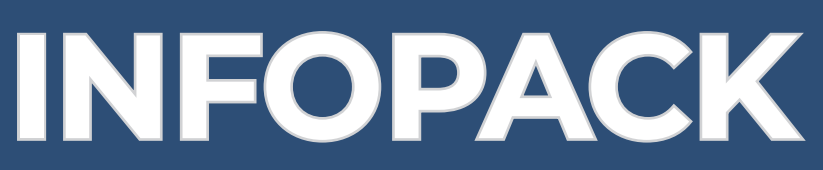

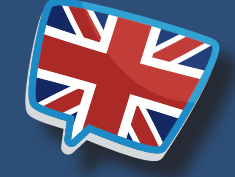

A guide for students enrolled in the degree programs offered by the DEMS Department

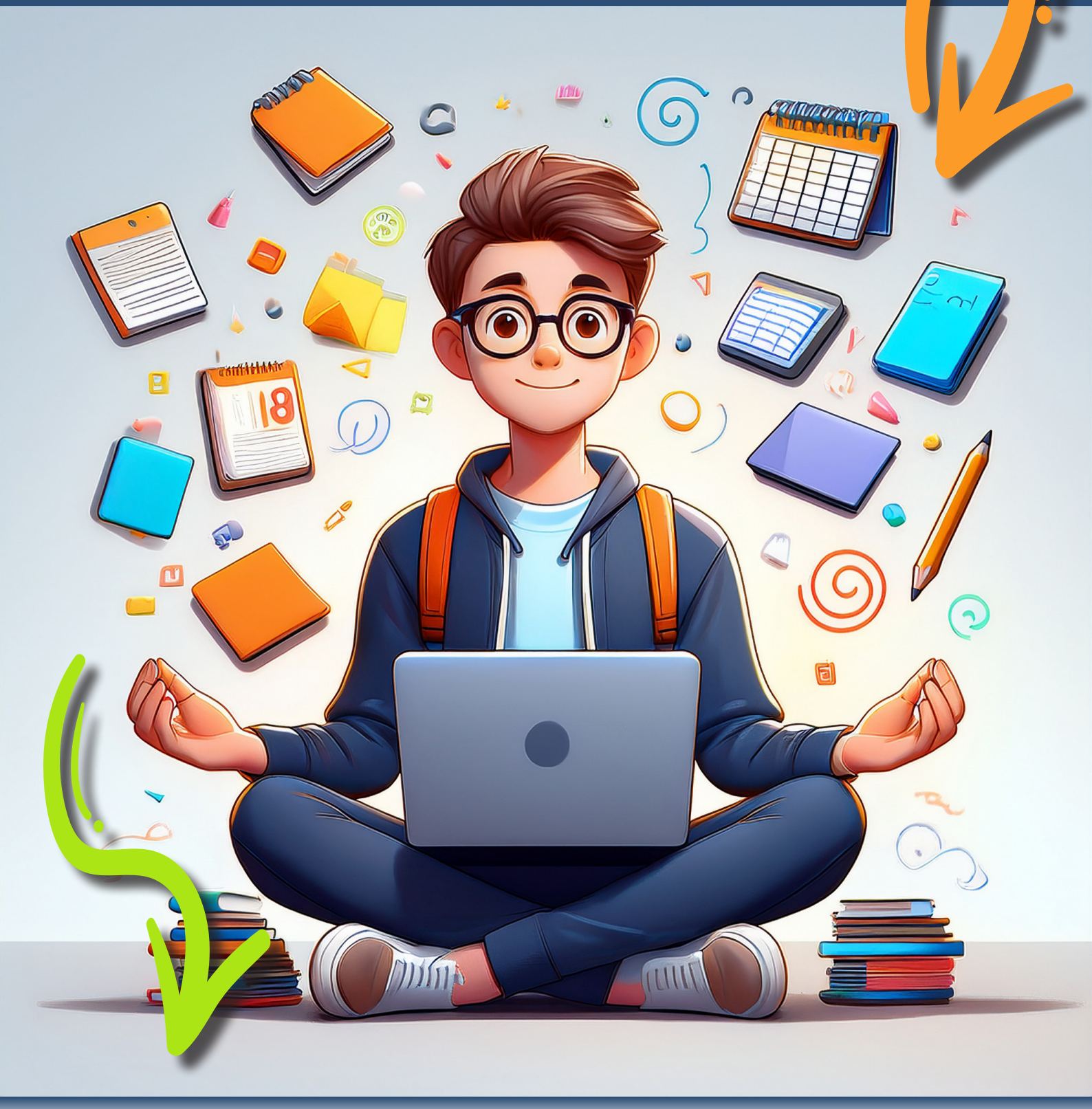

1<sup>st</sup> semester Lectures October-December 2<sup>nd</sup> semester Lectures March-June

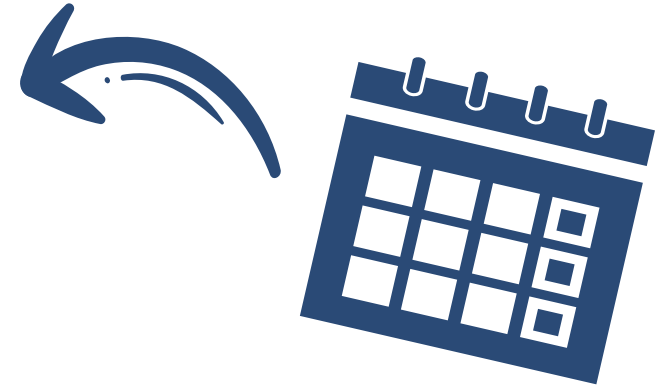

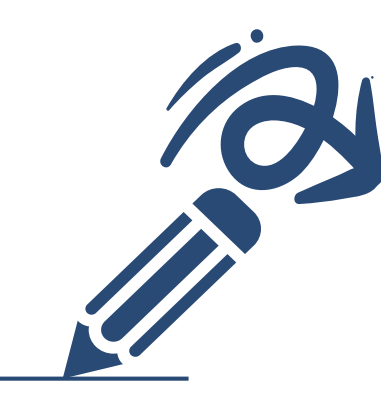

## Change of study plan

Deadline for finalizing the study plan for the academic **year 2024/25** with inclusion of free-choice subjects and compulsory optional courses (if any)

1<sup>st</sup> Semester: 1<sup>st</sup> September – 15<sup>th</sup> November 2024 2<sup>nd</sup> Semester: 1<sup>st</sup> January – 15<sup>th</sup> April 2025

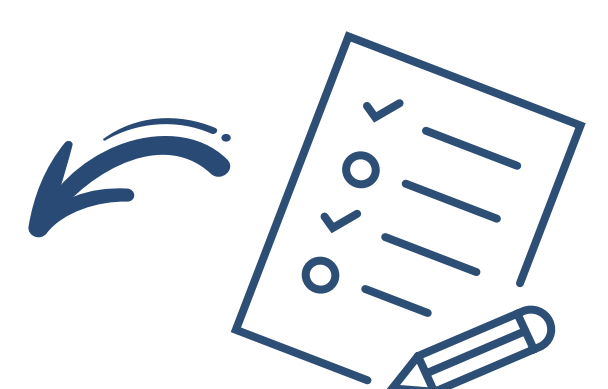

## **Free-choice subjects**

#### They may be included in the study plan:

a. Subjects belonging to the homogeneity group established by the Study Course, since they are considered to be related to it;

b. Subjects not included in their own Course of Study, after approval by the Study Course Council.

#### In order to include the free-choice subject in your study plan, you must:

- 1. Access the **<u>Student Portal</u>**;
- 2. Select the Request for Modification of the Study Plan;
- 3. Select 'Insertion in Plan' and click on the search icon;

4. Enter the data relating to the chosen subject (teaching structure, teaching code, teaching name, CFUs);

5. For subjects which are **not in the homogeneity group, press the 'send' button to send the request to the competent Course Coordinator**.

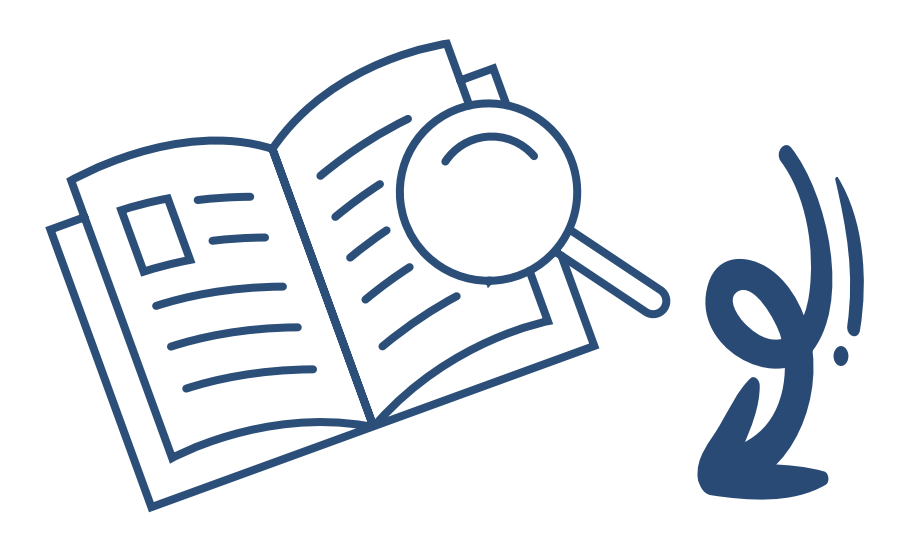

# **Compulsory optional subjects**

In order to choose compulsory optional subjects, the student must access the <u>Student Portal</u> and then his or her study plan from the '**Exams/Study Plan**' menu item, or by clicking on the notice link on the Portal's home page.

The student must locate the group of optional subjects and open it by clicking on the [+] icon. Once the courses contained in the group are shown, it will be sufficient to press the 'choose' button next to the chosen course. If the chosen subject is not the one actually desired, the student can cancel the operation by pressing the 'remove' button.

The procedure for optional subjects will be available according to the time windows of the first and second semester envisaged by the University academic calendar and can only be carried out if the student is regularly enrolled for the current or previous academic year and in any case for groups of lessons relating to years for which he/she is regularly enrolled.

If the student omits to include the compulsory free-choice and/or optional subjects in the Study Plan by the deadline, he/she will not be able to book and take part in the exams.

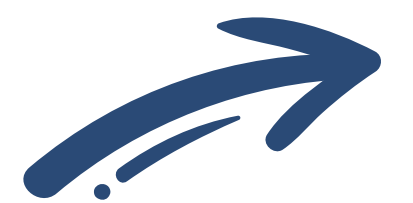

## **Exams**

15<sup>th</sup> January – 25<sup>th</sup> February 2025 (no. 3 examinations)
7<sup>th</sup> April 2025 – 17<sup>th</sup> April 2025 (no. 1 examination)
9<sup>th</sup> June 2025 – 18<sup>th</sup> July 2025 (no. 3 examinations)
8<sup>th</sup>-19<sup>th</sup> September 2025 (no. 1 examination)

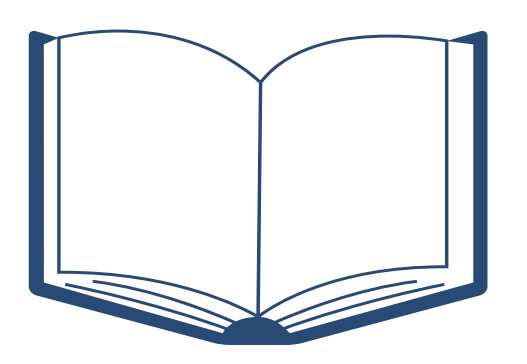

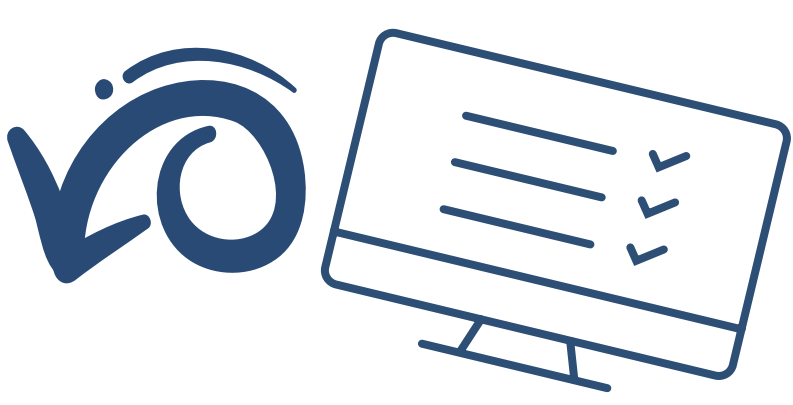

## How to book an exam?

To book an exam you need to access the **<u>Student Portal</u>** and click on **EXAMS/ STUDY PLAN**.

A screen will appear listing the subjects in your study plan.

In order to register for the exam, you must first carry out an evaluation of the teaching of that course by clicking on the **ASSESSMENT** item.

#### To make the assessment, you must indicate the lecturer who taught the course:

- by selecting the name from a list already on the page (by clicking on the green circle next to the names you see);

- or by searching for the teacher in the search engine provided, if he or she does not appear in the list.

You can then complete the **evaluation form**.

Once you have completed this operation, you will have to select **EXAMS/ STUDY PLAN** again and choose **BOOK**.

**Please note:** when you go to take the exam, remember to bring your Student Portal access password, which you will need to sign the exam report.

## How to accept the mark?

|                                  | I V ESAMI V CARRIERA V PHD V              |                                        | O Y BIBLIOTECHE Y ALTRO Y    |
|----------------------------------|-------------------------------------------|----------------------------------------|------------------------------|
| Portale Studenti                 | Piano di studi                            |                                        |                              |
|                                  | Prenotazioni effettuate                   |                                        | HOME > Portale Studer        |
| Home                             | Ricevimento Docenti                       |                                        |                              |
|                                  | Iscrizione lezioni                        |                                        |                              |
|                                  | Accettazione esiti                        |                                        |                              |
| or Nuova informativa sulla priva | acy. Si prega di prenderne visione: Os    | carica l'informativa                   |                              |
|                                  |                                           |                                        |                              |
|                                  |                                           |                                        |                              |
| di esami degli appelli dal 14    | l al 24 aprile verranno svolti a distanza | visto il D.R. n. 950/2020 del 23 Marzo | o 2020. 🕞 Ulteriori dettagli |

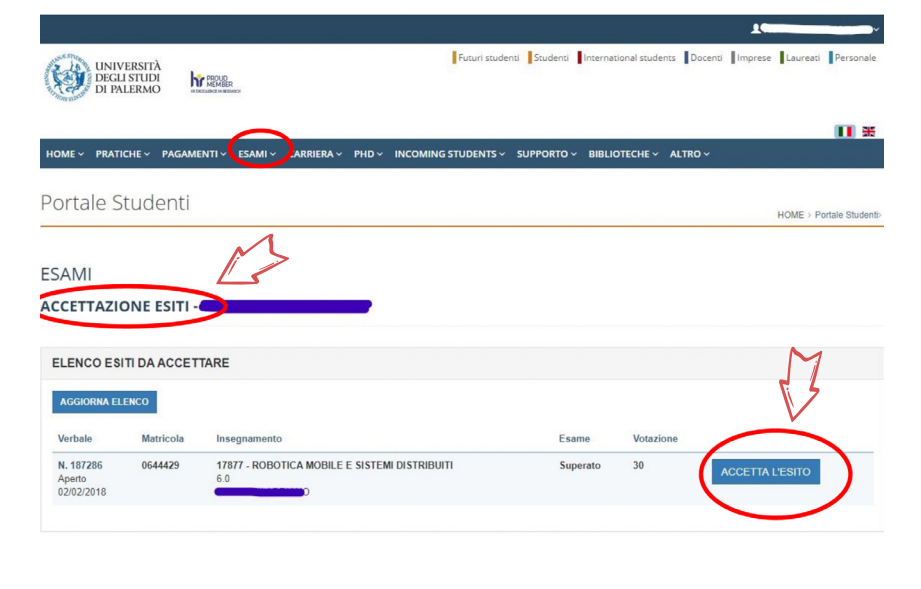

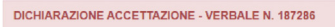

Il sotoschtoden er versionen en son en son e

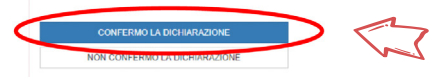

| ACCETTAZIONE DELL'ESITO - VERBALE N. 187286                                                                                                    |                                                                                                    |  |  |  |
|----------------------------------------------------------------------------------------------------|----------------------------------------------------------------------------------------------------|--|--|--|
|                                                                                                    |                                                                                                    |  |  |  |
| Compilando il seguente modulo, lo studente accetta la valutazione espressa dalla comm<br>attribuita non potra' in alcun modo essere modificata.                                                                         | issione d'esame. Una volta che la commissione avra' firmato l'intero verbale la valutazione                                                         |  |  |  |
| ESITO: SUPERATO                                                                                                    | VOTAZIONE 30                                                                                                    |  |  |  |
| SELEZIONA IL MEDESIMO VOTO ASSEGNATO DAL DOCENTE PER CONFERMARE ARGOMENTI TRATTATI                                                                                                    |                                                                                                    |  |  |  |
| 30                                                                                                    | <ul> <li>Modelo dell'uniciclo, teorema di Krasovsvkii-Lasalle</li> </ul>                                                                            |  |  |  |
| SE HAI OTTENUTO LA LODE METTI LA SPUNTA                                                                                                    |                                                                                                    |  |  |  |
| LODE     Inserisci la tua Password per accettare l'esito                                                                                                    |                                                                                                    |  |  |  |
|                                                                                                    |                                                                                                    |  |  |  |
| La password e' quella utilizzata per l'accesso al portale studenti. In caso di proble<br>Il sistema distingue tra caratteri maluscoli e minuscoli, tenere conto di questa info<br>Studente per completare l'operazione. | mi lo studente deve eseguire la procedura di cambio password<br>rmazione quando si digita la password. N.B. e' necessario premere il pulsante Firma |  |  |  |

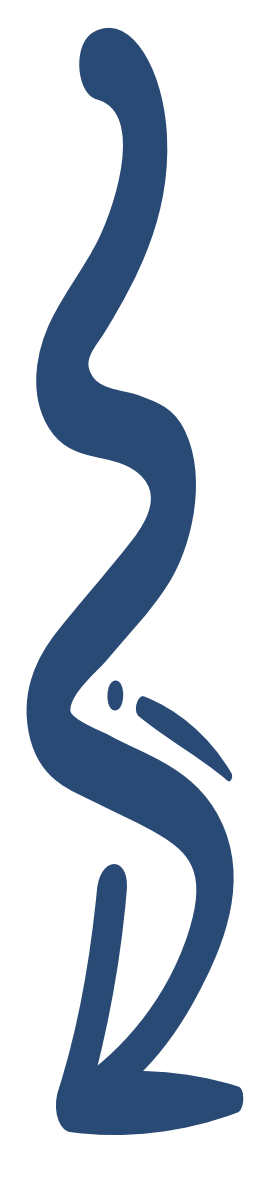

-> MODIFICA PASSWORD <-

# Traineeships and Activities in substitution of curricular traineeships

Visit the page and consult the Traineeship Handbook:

https://www.unipa.it/dipartimenti/dems/ placement-dems/home/tirocini/index.html

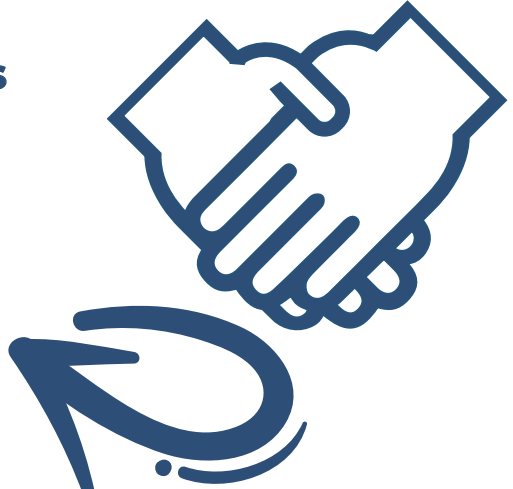

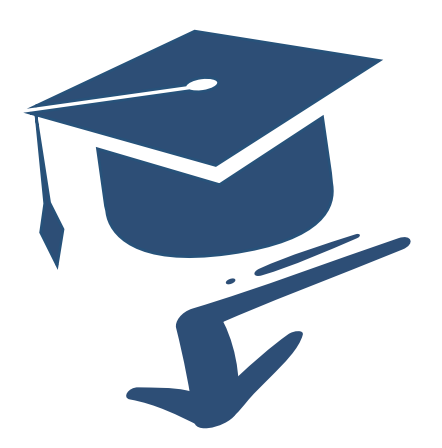

## Graduation

Send an e-mail to <u>didatticadems@unipa.it</u> and attach the <u>Thesis Title Request Form</u> signed by the supervisor, at least 6 months before the scheduled graduation session.

#### Application for graduation through the Student Portal

Graduating students may **apply for admission to the degree examination** and make the related fee payment through the Student Portal, during the timeframes indicated in the **University Academic Calendar**.

- For the summer session A.Y. 2024/2025: 1-31 May 2025

- For the autumn session A.Y. 2024/2025: 1-31 July 2025

Students who, for justified reasons, request <u>authorization</u> to apply for graduation examinations and/or renew their degree application after the deadlines set out in the University's Academic Calendar, are required to pay the prescribed amounts with a surcharge of €100. The request must be made within 10 days of the start of the graduation session, otherwise the application cannot be examined.

Students who intend to graduate in the extraordinary session (February/March) of the previous academic year are not required to renew their registration for the current academic year.

In the case of a Master's degree, the thesis must be uploaded, in electronic format, onto the <u>Student Portal</u>, digitally signed by the student and the supervisor, by logging in with the University's credentials within the deadlines set by the Department's didactic secretariat at the following <u>link</u>.

If the student does not succeed in graduating in the session for which he/she has submitted the application, he/she may resubmit a new application in the following session, again online from the Student Portal, paying only the stamp duty for the **renewal of the application**.

### Consult the <u>timetable</u> to stay up-to-date on deadlines for the current academic year.

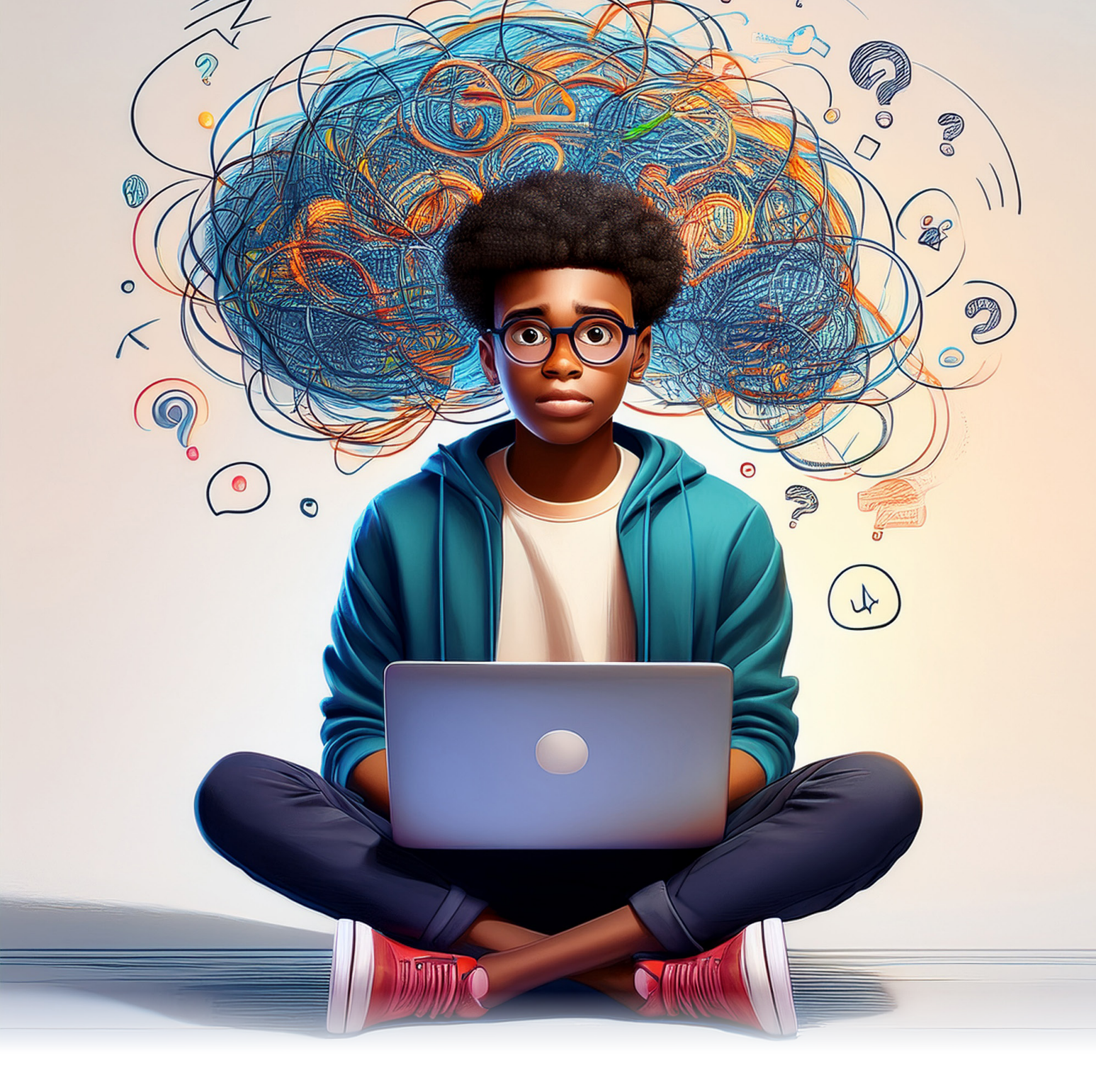

## **Useful links**

RECUPERO OFA PASSAGGI DI CORSO E CAMBI SEDE RILASCIO TITOLI ACCADEMICI RILASCIO CERTIFICATI E AUTOCERTIFICAZIONI DIPLOMA SUPPLEMENT MOBILITÀ INTERNAZIONALE APP MY UNIPA WEBMAIL STUDENTI CENTRO ORIENTAMENTO E TUTORATO

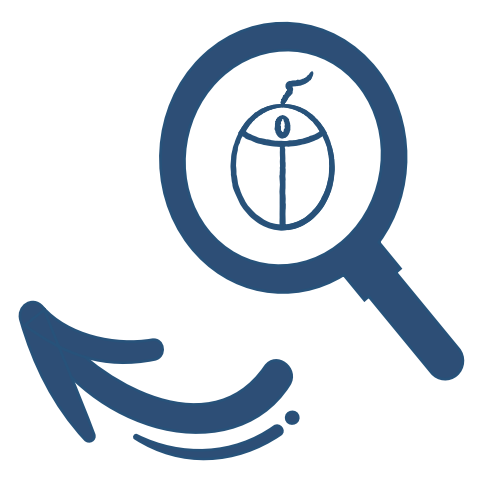